## Assigning Client Benchmarks.

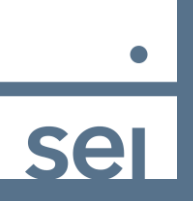

When looking at the Client view within Advanced Client Reporting, follow these steps to assign or change a benchmark at the client level.

1) Select the General tab, then 2) Select Edit

| Demos 1                                                                                                    |                                                                                                    |
|----------------------------------------------------------------------------------------------------|----------------------------------------------------------------------------------------------------|
| Financials General Service Documents Policy                                                                                                    | Profile Activity Settings                                                                                                    |
| <ul> <li>Financials †</li> </ul>                                                                                                    | Custodian Accour                                                                                                    |
| Client Rollup                                                                                                    | Properties 2                                                                                                    |
| Rollup of All Accounts                                                                                                    | Client Title 🛈                                                                                                    |
| <ul> <li>Assets</li> </ul>                                                                                                    |                                                                                                    |
| <ul> <li>Accounts</li> </ul>                                                                                                    | Ren Code                                                                                                    |
| Analisa Demos :                                                                                                    | 409490                                                                                                    |
| <ul> <li>3) Select the Primary Benchman</li> <li>4) Enter text or select from the</li> <li>5) Select Search to see the list</li> <li>5) Select the desired benchmar</li> <li>7) Select Save</li> </ul> | SEI American Funds U.S. Focused Growth & Income         SEI American Funds U.S. Focused Moderate Growth & Income         SEI American Funds U.S. Focused Moderate Growth & Income         SEI Domestic Capital Growth         SEI Domestic Capital Growth         SEI Domestic Capital Growth         SEI Domestic Capital Growth         SEI Domestic Capital Growth         SEI Domestic CTF Capital Growth         SEI Domestic ETF Conservative Growth & Income         SEI Domestic ETF Conservative Growth & Income         SEI Domestic ETF Conservative Growth & Income         SEI Domestic ETF Capital Growth         SEI Domestic ETF Capital Growth         SEI Domestic ETF Capital Growth         SEI Domestic ETF Capital Growth         SEI Domestic ETF Capital Growth         SEI Domestic ETF Capital Growth         SEI Domestic ETF Capital Growth |
| 3 Use default                                                                                                    | Primary Benchmark                                                                                                    |
|                                                                                                    | SEI Domestic Capital Growth Q                                                                                                    |
| 4 Q SEI                                                                                                    | 5 * Search Hide Non-primary Benchmarks in Reports                                                                                                    |
|                                                                                                    | Custodian Rep Code                                                                                                    |
|                                                                                                    | Cancel Save                                                                                                    |

The selected client benchmark will now appear on your performance reports.